## Ermittlung des Userpeaks mit Excel

(funktioniert nur mit Microsoft Office für Windows, nicht mit Microsoft Office für Mac)

- 1. Die log files aus dem gewünschten Zeitraum in einen lokalen Ordner kopieren
- Eine neue Excel Datei öffnen, in das Register "Daten" wechseln und hier unter "Daten abrufen" "aus Datei" – "aus Ordner" auswählen

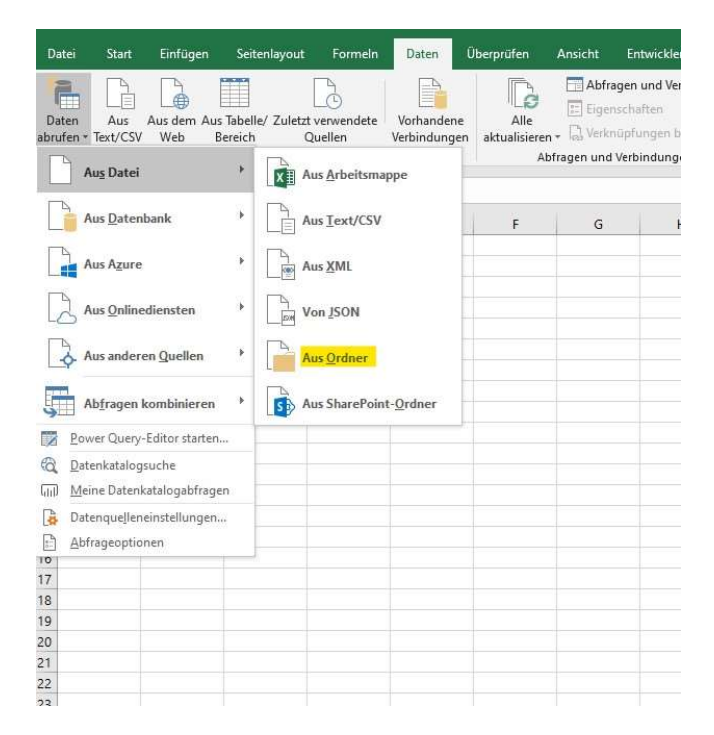

 Nach Auswahl des Ordners (in den die logfiles kopiert wurden) im folgenden Fenster unter "Kombinieren" folgenden Punkt auswählen: "Daten kombinieren und transformieren" (es sollten die zuvor eingefügten logfiles angezeigt werden)

| Content | Name   | Extension | Date accessed       | Date modified       | Date created               | Attributes | Folder Path                                   |   |
|---------|--------|-----------|---------------------|---------------------|----------------------------|------------|-----------------------------------------------|---|
| Binary  | 01.txt | .txt      | 05.09.2023 15:13:02 | 14.08.2023 22:00:00 | 14.08.2023 22:00:00        | Record     | D:\download\log kürzen\in Bearbeitung\        |   |
| Binary  | 02.txt | .txt      | 05.09.2023 15:12:56 | 15.08.2023 22:00:00 | 15.08.2023 22:00:00        | Record     | D:\download\log kürzen\in Bearbeitung\        |   |
| Binary  | 03.txt | .txt      | 05.09.2023 15:12:27 | 16.08.2023 21:59:00 | 16.08.2023 21:59:00        | Record     | D:\download\log kürzen\in Bearbeitung\        |   |
| Binary  | 04.txt | .txt      | 05.09.2023 15:12:49 | 17.08.2023 21:59:00 | 17.08.2023 21:59:00        | Record     | D:\download\log kürzen\in Bearbeitung\        |   |
| Binary  | 05.txt | .txt      | 05.09.2023 15:12:41 | 18.08.2023 22:00:00 | 18.08.2023 22:00:00        | Record     | D:\download\log kürzen\in Bearbeitung\        | - |
| Binary  | 06.txt | .txt      | 05.09.2023 15:12:34 | 21.08.2023 22:00:00 | 21.08.2023 22:00:00        | Record     | D:\download\log kürzen\in Bearbeitung\        | - |
| Binary  | 07.txt | .txt      | 05.09.2023 15:14:14 | 22.08.2023 21:59:00 | 22.08.2023 21:59:00        | Record     | D:\download\log.kürzen\in Bearbeitung\        | - |
| Binary  | 08.txt | .txt      | 05.09.2023 15:14:07 | 23.08.2023 22:00:00 | 23.08.2023 22:00:00        | Record     | D:\download\log kürzen\in Bearbeitung\        | - |
| Binary  | 09.txt | .txt      | 05.09.2023 15:14:00 | 24.08.2023 21:59:00 | 24.08.2023 21:59:00        | Record     | D:\download\log kürzen\in Bearbeitung\        |   |
| Binary  | 10.txt | .txt      | 05.09.2023 15:13:53 | 25.08.2023 22:00:00 | 25.08.2023 22:00:00        | Record     | D:\download\log kürzen\in Bearbeitung\        |   |
| Binary  | 11.txt | .txt      | 05.09.2023 15:13:45 | 28.08.2023 22:00:00 | 28.08.2023 22:00:00        | Record     | D:\download\log kürzen\in Bearbeitung\        |   |
| Binary  | 12.txt | .txt      | 05.09.2023 15:13:38 | 29.08.2023 21:59:00 | 29.08.2023 21:59:00        | Record     | D:\download\log kürzen\in Bearbeitung\        |   |
| Binary  | 13.txt | .txt      | 05.09.2023 15:13:31 | 30.08.2023 22:00:00 | 30.08.2023 22:00:00        | Record     | D:\download\log kürzen\in Bearbeitung\        |   |
| Binary  | 14.txt | .txt      | 05.09.2023 15:13:23 | 31.08.2023 21:59:00 | 31.08.2023 21:59:00        | Record     | D:\download\log kürzen\in Bearbeitung\        |   |
| Binary  | 15.txt | .txt      | 05.09.2023 15:13:17 | 01.09.2023 21:59:00 | 01.09.2023 21:59:00        | Record     | D:\download\log kürzen\in Bearbeitung\        |   |
| Binary  | 16.txt | .txt      | 05.09.2023 15:13:10 | 04.09.2023 21:59:00 | 04.09.2023 21:59:00        | Record     | D:\download\log kürzen\in Bearbeitung\        |   |
| -       |        |           |                     |                     | Kombinieren +<br>Däten kom | Laden      | Daten transformieren Abbrechen transformieren |   |

## 4. Bei Trennzeichen auf "Leerzeichen" umstellen und unten "Dateien mit Fehler überspringen" auswählen

| FT        |     | 1       |      |
|-----------|-----|---------|------|
| Dateien   | kom | bink    | eren |
| D'acorori |     | Part 11 |      |

Geben Sie die Einstellungen für jede Datei an. Weitere Informationen

| Beispieldatei:                   |         |         |                  |                    |                              |                |         |              |                        |
|----------------------------------|---------|---------|------------------|--------------------|------------------------------|----------------|---------|--------------|------------------------|
| Erste Datei                      |         | 5       |                  |                    |                              |                |         |              |                        |
| Dateiursprung                    |         |         | Trennzeichen     |                    | Da                           | tentyperkennun | 9       |              |                        |
| 1252: Westeuropäisch (Windows) * |         | *       | Leerzeichen *    |                    | Basierend auf den ersten 200 |                |         | Zeilen 🔹     | Le la                  |
| Column1                          | Column2 |         | Column3          | Column4            |                              | Column5        | Column6 |              | Column7                |
| [14/Aug/2023:00:00:05            | +0200]  | E       |                  | http-nio-8080-exec | -20                          | 172.28.128.90  | POST    | /wiki/json/s | tartheartbeatactivity  |
| [14/Aug/2023:00:00:06            | +0200]  | 1       |                  | http-nio-8080-exec | :-17                         | 10.24.101.60   | GET     | /wiki/rest/a | pi/content?title=SMA   |
| [14/Aug/2023:00:00:11            | +0200]  | 8       |                  | http-nio-8080-exec | -27                          | 172.28.0.210   | GET     | /wiki/rest/s | ynchrony/1.0/token/-   |
| [14/Aug/2023:00:00:23            | +0200]  | -       |                  | http-nio-8080-exec | c-30                         | 10.199.1.189   | GET     | /wiki/rest/s | ynchrony/1.0/token/-   |
| [14/Aug/2023:00:00:23            | +0200]  | 2       |                  | http-nio-8080-exec | c-25                         | 10.199.1.189   | GET     | /wiki/rest/s | ynchrony/1.0/token/-   |
| [14/Aug/2023:00:00:23            | +0200]  | -       |                  | http-nio-8080-exec | -31                          | 172.28.0.210   | GET     | /wiki/rest/s | ynchrony/1.0/token/-   |
| [14/Aug/2023:00:00:31            | +0200]  |         |                  | http-nio-8080-exec | -20                          | 172.28.128.76  | POST    | /wiki/json/s | tartheartbeatactivity  |
| [14/Aug/2023:00:00:34            | +0200]  | ÷       |                  | http-nio-8080-exec | :-12                         | 10.1.100.88    | GET     | /wiki/rest/c | apabilities/navigatior |
| [14/Aug/2023:00:00:35            | +0200]  | 0.000   | http-nio-8080-ex |                    | -27                          | 172.28.128.35  | GET     | /wiki/rest/v | vhitelist/1/check?url= |
| [14/Aug/2023:00:00:42            | +0200]  | 23      |                  | http-nio-8080-exec | :-13                         | 10.30.130.225  | GET     | /wiki/rest/r | nywork/latest/status/  |
| [14/Aug/2023:00:00:44            | +0200]  | *       |                  | http-nio-8080-exec | -30                          | 10.1.100.88    | GET     | /wiki/rest/c | apabilities/navigation |
| [14/Aug/2023:00:00:54            | +0200]  | 53      |                  | http-nio-8080-exec | c-25                         | 10.199.1.189   | GET     | /wiki/rest/s | ynchrony/1.0/token/-   |
| [14/Aug/2023:00:00:54            | +0200]  | 2       |                  | http-nio-8080-exec | c-31                         | 10.199.1.189   | GET     | /wiki/rest/s | ynchrony/1.0/token/-   |
| [14/Aug/2023:00:01:05            | +0200]  | 222/21/ |                  | http-nio-8080-exec | -17                          | 172.28.128.90  | POST    | /wiki/json/s | tartheartbeatactivity  |
| [14/Aug/2023:00:01:05            | +0200]  | 28      |                  | http-nio-8080-exec | :-12                         | 172.28.0.210   | GET     | /wiki/rest/s | ynchrony/1.0/token/    |
| [14/Aug/2023:00:01:12            | +0200]  | ÷       |                  | http-nio-8080-exec | :-25                         | 172.28.0.210   | POST    | /wiki/rest/a | nalytics/1.0/publish/l |
| [14/Aug/2023:00:01:12            | +0200]  | 73      |                  | http-nio-8080-exec | c-30                         | 172.28.0.210   | POST    | /wiki/rest/a | nalytics/1.0/publish/l |

🗹 Dateien mit Fehlern überspringen

5. Beim nachfolgenden Fenster alle Spalten außer Column1 (enthält Datum) und Coumn3 (enthält den Usernamen) entfernen (die beiden übrig gebliebenen Spalten können jetzt noch von der Reihenfolge her getauscht werden)

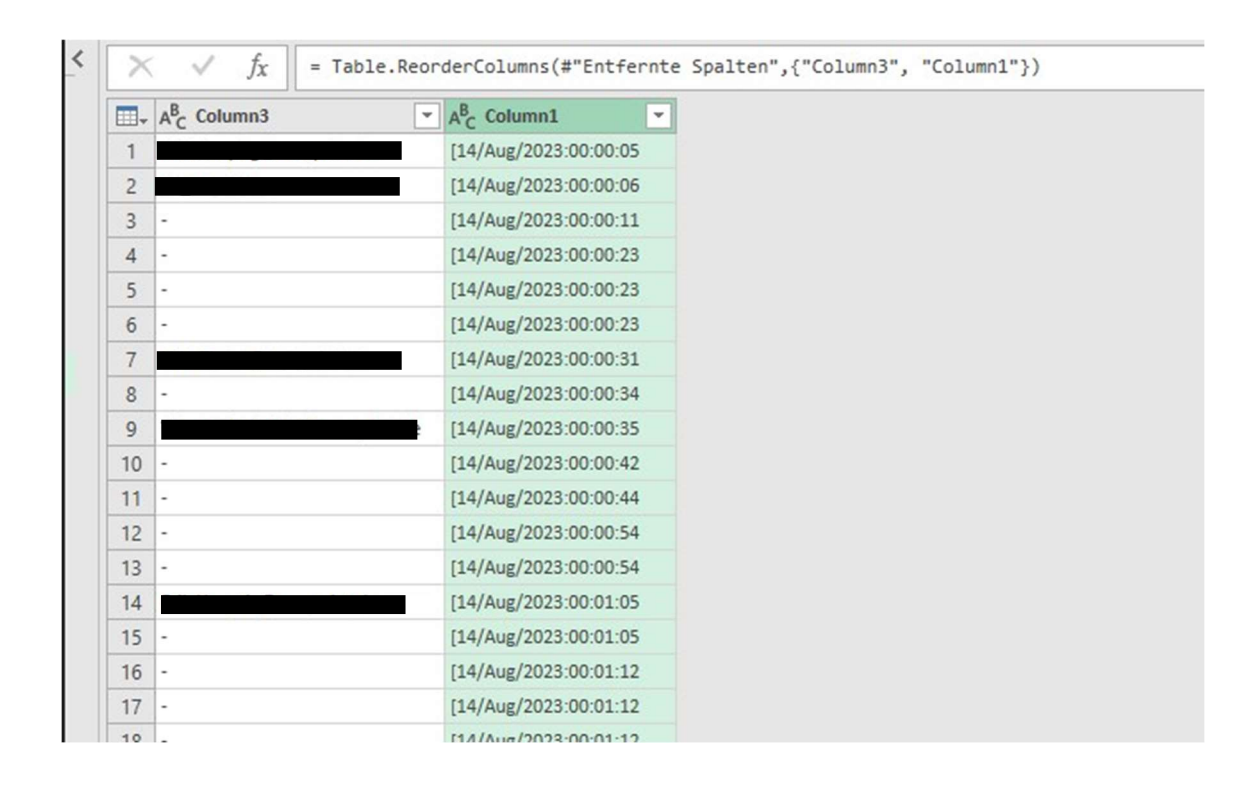

OK

Abbrechen

- 6. Jetzt bei der Spalte mit den Namen auf den Auswahlpfeil gehen und
  - -> einmal auf "Leere entfernen" klicken
  - -> darauf achten, dass die Punkte "Null", "leer" und "-" nicht ausgewählt sind

|    | , A <sup>B</sup> <sub>C</sub> Column3 | <del>,</del> 1 |
|----|---------------------------------------|----------------|
| ĝ↓ | Aufsteigend sortieren                 |                |
| Z↓ | Absteigend sortieren                  |                |
|    | Sortierung löschen                    |                |
| 5  | Filter löschen                        |                |
|    | Leere entfernen                       |                |
|    | Textfilter                            | •              |
|    | Suchen                                |                |
|    | (Alles auswählen)                     |                |
|    |                                       |                |
|    | 🗌 (leer)                              |                |
|    |                                       |                |
|    |                                       |                |
|    |                                       |                |
|    |                                       |                |
|    |                                       |                |
|    |                                       |                |
|    |                                       |                |
|    |                                       |                |
|    |                                       |                |
|    |                                       |                |
|    | Die Liste kann unvollständig sein.    | Mehr laden     |
|    |                                       |                |
|    | ОК                                    | Abbrechen      |

- Jetzt bei der Spalte mit den Namen auf den Auswahlpfeil gehen und -> einmal auf "Leere entfernen" klicken
  - -> darauf achten, dass die Punkte "Null", "leer" und "-" nicht ausgewählt sind

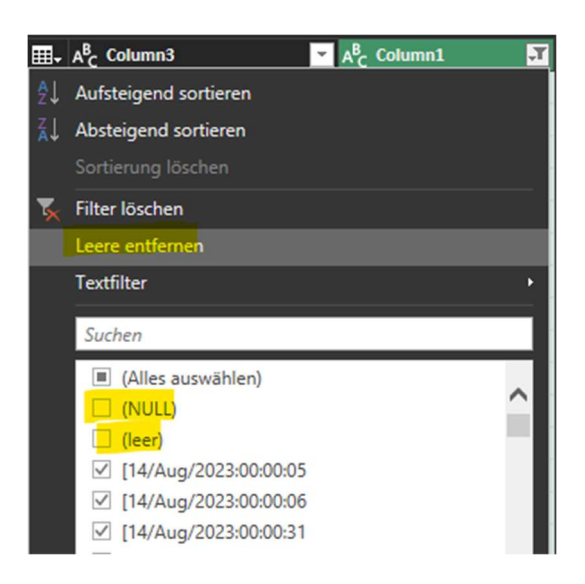

8. Nach dem Auswählen der Datumsspalte zum Register "Spalte hinzufügen" wechseln und hier unter "Extrahieren" den Punkt "Bereich" auswählen

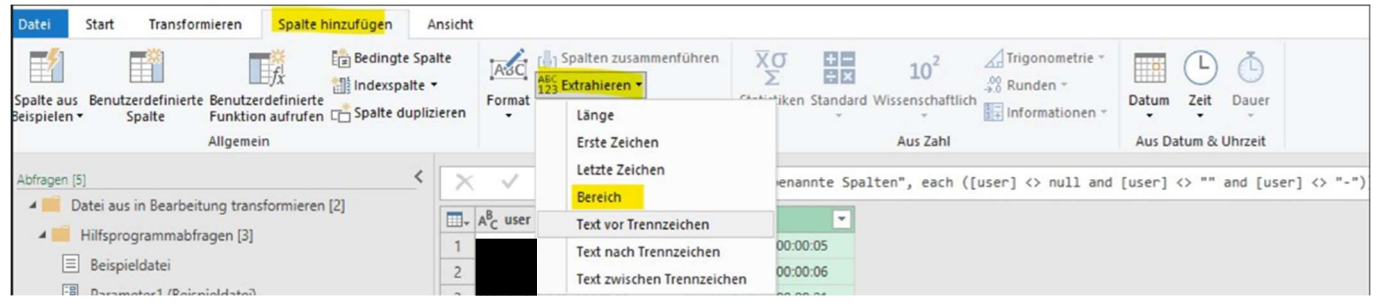

9. Beim neuen Fenster folgende Werte eingeben

## -> Startindex: 1

| -> Anzahl von Zeiche     | en: 11                           |                                                       |
|--------------------------|----------------------------------|-------------------------------------------------------|
| N <sub>C</sub> Column1 🗾 | A <sup>B</sup> C Textbereich 🗾 💌 |                                                       |
| 14/Aug/2023:00:00:05     | 14/Aug/2023                      |                                                       |
| 14/Aug/2023:00:00:06     | 14/Aug/2023                      |                                                       |
| 14/Aug/2023:00:00:31     | 14/Aug/2023                      |                                                       |
| 14/Aug/2023:00:00:35     | 14/Aug/2023                      |                                                       |
| 14/Aug/2023:00:01:05     | 14/Aug/2023                      |                                                       |
| 14/Au                    |                                  | ×                                                     |
| 14/Au Texthere           | ich extrahieren                  |                                                       |
| 14/Au                    |                                  |                                                       |
| 14/Au Geben Sie d        | en Index des ersten Ze           | hens und die Anzahl von beizubehaltenden Zeichen ein. |
| 14/Au Startindex         |                                  |                                                       |
| 14/Au                    |                                  |                                                       |
| 14/Au<br>Anzahl von Z    | eichen                           |                                                       |
| 14/Au                    |                                  |                                                       |
| 14/Au                    |                                  |                                                       |
| 14/Au                    |                                  |                                                       |
| 14/Au                    |                                  | OK Abbrechen                                          |
| 14/Au                    |                                  |                                                       |
| 14/Aug/2023:00:03:31     | 14/Aug/2023                      |                                                       |

10. Nochmals die Spalte mit Datum und Zeit (Column1) auswählen und zum Register "Spalte hinzufügen" wechseln und hier unter "Extrahieren" den Punkt "Text nach Trennzeichen" auswählen und als Trennzeichen einen : eingeben

| A <sup>B</sup> <sub>C</sub> Column1 🗾 | A <sup>B</sup> <sub>C</sub> Textbereich | A <sup>B</sup> <sub>C</sub> Text nach Trennzeichen |                      |          |
|---------------------------------------|-----------------------------------------|----------------------------------------------------|----------------------|----------|
| [14/Aug/2023:00:00:05                 | 14/Aug/2023                             | 00:00:05                                           |                      |          |
| [14/Aug/2023:00:00:06                 | 14/Aug/2023                             | 00:00:06                                           |                      |          |
| [14/Aug/2023:00:00:31                 | 14/Aug/2023                             | 00:00:31                                           |                      |          |
| [14/Aug/2023:00:00:35                 | 14/Aug/2023                             | 00:00:35                                           |                      |          |
| [14/Aug/2023:00:01:05                 | 14/Aug/2023                             | 00:01:05                                           |                      |          |
| [14/Aug/2023:00:01:26                 | 14/Aug/2023                             | 00:01:26                                           |                      |          |
| [14/Aug/2023:00:01:26                 | 14/Aug/2023                             | 00:01:26                                           |                      |          |
| [14/Aug/2023:00:01:31                 | 14/Aug/2023                             | 00:01:31                                           |                      |          |
| [14/Aug/2023:00:01:35                 | 14/Aug/2023                             | 00:01:35                                           |                      |          |
| [14/Aug                               |                                         |                                                    |                      | $\times$ |
| [14/Aug Text nac                      | h Trennzeichen                          |                                                    |                      |          |
| [14/Aug                               |                                         |                                                    |                      |          |
| [14/Aug Geben Sie d                   | las Trennzeichen ein, d                 | as den Beginn der zu extrahieren                   | iden Daten markiert. |          |
| [14/Aug Trennzeicher                  | n                                       |                                                    |                      |          |
| [14/Aug :                             |                                         |                                                    |                      |          |
| [14/Aug                               |                                         |                                                    |                      |          |
| [14/Aug D Erweiterte                  | Optionen                                |                                                    |                      |          |
| [14/Aug                               |                                         |                                                    |                      |          |
| [14/Aug                               |                                         |                                                    | OK Abbrechen         |          |
| [14/Aug                               |                                         |                                                    |                      |          |
| [14/Au                                |                                         |                                                    |                      |          |
|                                       |                                         | 00 0 1 0 C                                         |                      | _        |

- 11. -> die Spalte Column1 kann jetzt gelöscht werden
  - -> die Spalte Column3 umbenennen in User
  - -> die Spalte Textbereich umbenennen in Datum

-> die Spalte Text nach Trennzeichen umbenennen in Stunde

|   | A <sup>B</sup> C User 🗾 | A <sup>B</sup> C Datum 🔽 | A <sup>B</sup> C Stunde 🗾 |
|---|-------------------------|--------------------------|---------------------------|
| 1 |                         | 14/Aug/2023              | 00:00:05                  |
| 2 |                         | 14/Aug/2023              | 00:00:06                  |
| 3 | _                       | 14/Aug/2023              | 00:00:31                  |

- 12. -> die Spalte Datum auswählen und im Register "Transformieren" bei Datentyp umstellen auf Datum
  - -> die Spalte Stunde auswählen und im Register "Transformieren" bei Extrahieren "Erste Zeichen" auswählen und hier als Wert die 2 eingeben
  - -> fertig sollte die Datei jetzt wie folgt aussehen

|   | A <sup>B</sup> C User | * | 🛄 Datum 💌  | A <sup>B</sup> C Stunde 🗾 |
|---|-----------------------|---|------------|---------------------------|
| 1 |                       |   | 14.08.2023 | 00                        |
| 2 |                       |   | 14.08.2023 | 00                        |
| 3 |                       |   | 14.08.2023 | 00                        |

- 13. Im Register Datei jetzt auf "schließen und laden" klicken
- 14. Nachdem die Daten in Excel geladen wurden auf der rechten Seite unter "in Bearbeitung" über die 3 Punkte auf "Laden in" klicken

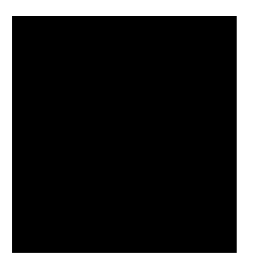

| N O                                                                                                    | P (                                                                                                    | Q R                                                                                  | S                          | Abfragen u<br>bfragen   Verbindungen<br>Abfragen<br>I  Datei aus in Bearbeitur<br>I IIIfsprogrammabfrag                                                                                                    |
|----------------------------------------------------------------------------------------------------|----------------------------------------------------------------------------------------------------|--------------------------------------------------------------------------------------|----------------------------|----------------------------------------------------------------------------------------------------|
| in Bearbeitung                                                                                                    |                                                                                                    |                                                                                      | ×                          | Beispieldatei                                                                                                    |
| Name<br>Erik.Hauptig@saxoprint.de<br>ko_automat<br>Udo.Tietze@saxoprint.de<br>Thomas.Jodmikat@saxoprint.de<br>Erik.Hauptig@saxoprint.de<br>Rene.Sachs@saxoprint.de<br>Udo.Tietze@saxoprint.de<br>Udo.Tietze@saxoprint.de<br>Thomas.Jodmikat@saxoprint.de<br>Erik.Hauptig@saxoprint.de<br>Spalten [3]<br>Name, Datum, Stunde<br>Zuletzt aktualisiert<br>12:24 | Datum           14.08.2023           14.08.2023           14.08.2023           14.08.2023           14.08.2023           14.08.2023           14.08.2023           14.08.2023           14.08.2023           14.08.2023           14.08.2023           14.08.2023           14.08.2023           14.08.2023           14.08.2023 | Stunde<br>00<br>00<br>00<br>00<br>00<br>00<br>00<br>00<br>00<br>00<br>00<br>00<br>00 | ~                          | <ul> <li>Nur Verbindung.</li> <li>Parameter1 (Beispiel<br/>Nur Verbindung.</li> <li>fx Datei transformieren<br/>Nur Verbindung.</li> <li>Beispieldatei transforr<br/>Nur Verbindung.</li> <li>Andere Abfragen [1]</li> <li>in Bearbeitung<br/>341.683 Zeilen geladen.</li> </ul> |
| Ladestatus<br>In Arbeitsblatt geladen<br>Datenquellen [1]<br>d:\download\log kürzen\in bez                                                                                                    | BEARBEITEN                                                                                                    | Lade                                                                                 | LÖSCHEN<br>n in<br>izieren |                                                                                                    |

15. Jetzt "PivotChart" und "Dem Datenmodell diese Daten hinzufügen" auswählen

| Daten importieren                                                                                                    | ?       | $\times$ |
|----------------------------------------------------------------------------------------------------|---------|----------|
| Wählen Sie das Format aus, in dem Sie diese Daten in der Arbeitsmappe anz         □ Tabelle         □ PivotTable-Bericht         □ PivotChart         □ Nur Verbindung erstellen         Wo sollen die Daten eingefügt werden?         □ Bestehendes Arbeitsblatt: | eigen m | ōchten.  |
| =SAS1                                                                                                    |         |          |
| Neues Arbeits <u>b</u> latt                                                                                                    |         |          |
| Dem Daten <u>m</u> odell diese Daten hinzufügen <u>E</u> igenschaften     OK                                                                                                    | Abbre   | echen    |

## 16. Gestalten der Pivottabelle

die Felder User, Datum und Stunde auswählen und wie folgt anordnen

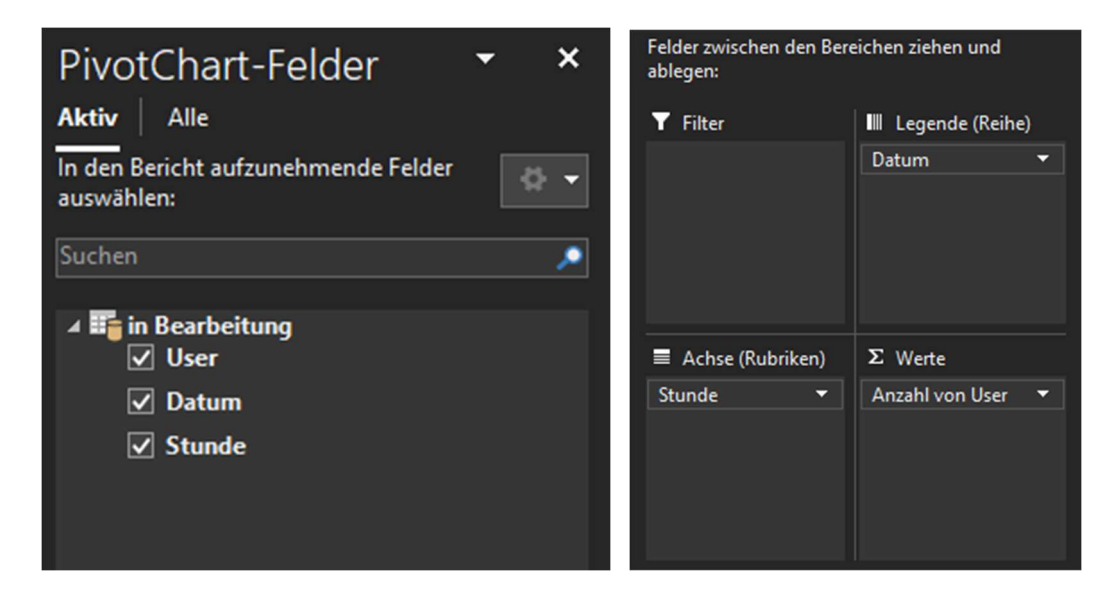

17. Als letzter Schritt muss im Bereich Werte die Wertfeldeinstellung von "Anzahl von User" noch auf "Diskrete Anzahl" umgestellt werden

|                | Nach <u>o</u> ben                               | Wertfeldeinstellungen           |                                             |                    |           |               | $\times$ |
|----------------|-------------------------------------------------|---------------------------------|---------------------------------------------|--------------------|-----------|---------------|----------|
|                | Nach <u>u</u> nten                              | Quellenname: User               |                                             |                    |           |               |          |
|                | Zum Anfang verschieben                          | Benutzerdefinierter Name:       | Jser                                        |                    |           |               |          |
|                | Zu <u>m</u> Ende verschieben                    |                                 |                                             |                    |           |               |          |
| T.             | Zu Berichtsfilter verschieben                   | Werte zusammenfassen na         | Werte zusammenfassen nach Werte anzeigen al |                    |           |               |          |
| =              | In Achsenfelder (Rubriken) verschieben          | Wertfeld zusammenfasser         | n nac                                       | h                  |           |               |          |
|                | In Legendenfelder (Reihen) verschieben          | Wählen Sie den Berechnu         | ngsty                                       | p aus, den Sie für | die Zusar | nmenfass<br>n | ung      |
| Σ              | Zu Werten verschieben                           | Min.                            | warn                                        |                    | millocite |               |          |
|                | Wertfelder-Schaltflächen im Diagramm ausblenden | STABW<br>Standardabweichung (Gr | unda                                        | ecamtheit)         |           |               |          |
|                | Alle Feldschaltflächen im Diagramm ausblenden   | Var                             | unug                                        |                    |           |               |          |
| ×              | Feld entfernen                                  | Diskrete Anzahl                 | it)                                         | 1.<br>             |           |               |          |
| F <sub>0</sub> | Wertfeldei <u>n</u> stellungen                  |                                 |                                             |                    |           |               |          |
|                | Stunde   Anzahl von User                        | Zahlenformat                    |                                             |                    | ОК        | Abbr          | echen    |